# Manual de Bolsa de Trabajo de la Universidad La Salle

Centro de Tecnologías de la Información de la Universidad La Salle Edición Patrick Rodriguez Márquez Encargado Gestión de Tecnologías parodriguez@ulasalle.edu.pe

30 de mayo de 2017

Introducción

El presente documento está orientado a guiar y explicar los beneficios aportados por la Bolsa de Trabajo ULASALLE para poder brindarle una experiencia más amena durante su uso. Esta guía va dirigida especialmente hacia los egresados de la Universidad La Salle.

A continuación se detalla cómo ingresar y utilizar la Bolsa de Trabajo.

#### Acceso a la Bolsa de Trabajo ULASALLE:

Para poder tener acceso a la Bolsa de Trabajo ULASALLE es necesaria la utilización de un navegador web, puede usar cualquiera de los siguientes de acuerdo a sus preferencias:

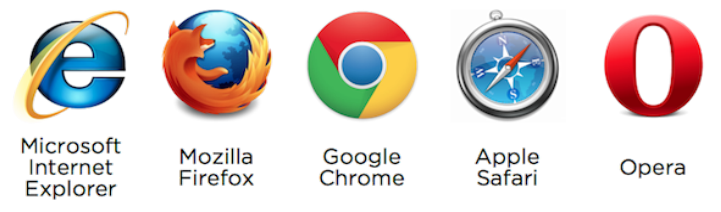

Luego abrir un navegador web, debe colocar la siguiente dirección URL en la barra de direcciones: <u>http://ulasalle.edu.pe/</u>

| - Google                       | e Chro                                                                                 | ome            |      |
|--------------------------------|----------------------------------------------------------------------------------------|----------------|------|
| 🛧 In                           | Google Chrome       ★ Inicio       ×       ←       →     C       □     ulasalle.edu.pe |                |      |
| $\leftarrow \; \rightarrow \;$ | C                                                                                      | 🗅 ulasalle.edu | ı.pe |

Después de que la página haya cargado se mostrará la siguiente interfaz:

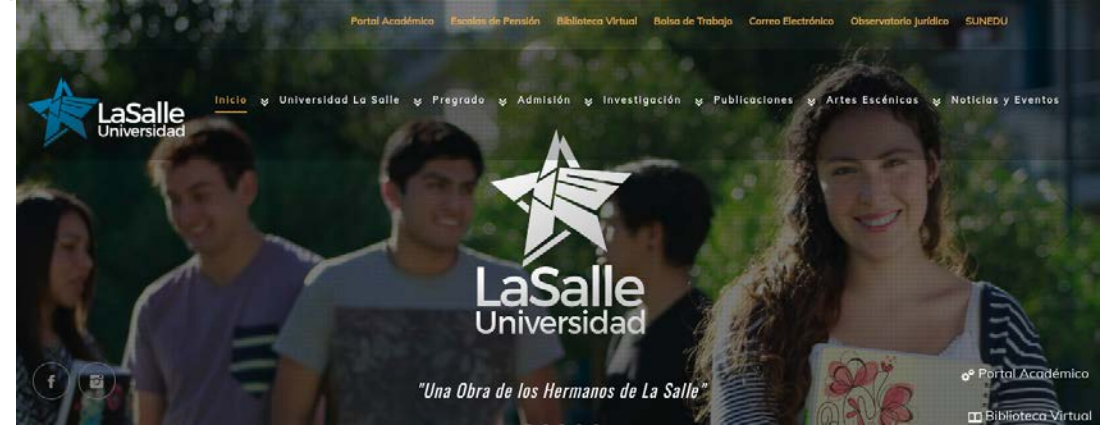

En la parte superior con letras amarillas, encontrará un enlace llamado *Bolsa de Trabajo*, que lo redireccionará a la siguiente página:

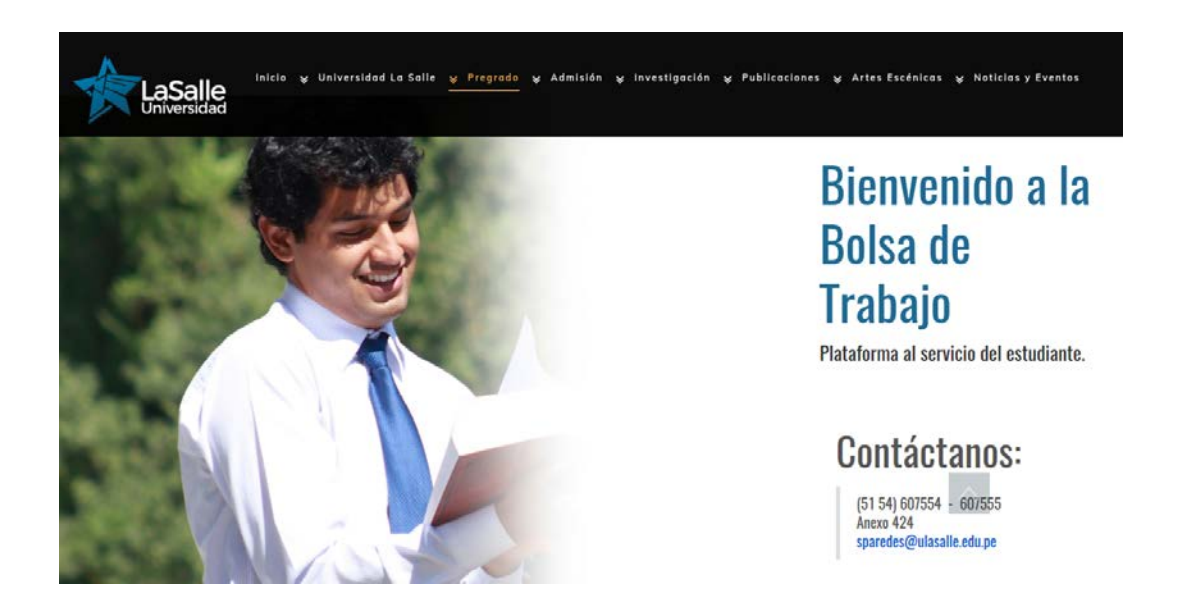

En la cual empresas pueden suscribirse para publicar ofertas de trabajo, y los alumnos podrán postular a cualquiera de estas ofertas según vea por conveniente.

|                             | and the principal states of the            |
|-----------------------------|--------------------------------------------|
|                             | ESTUDIANTES                                |
| EMPRESAS                    |                                            |
| Ofertas laborales           | Egresados y Graduados                      |
| Registra tu oferta laboral. | Completa la información de tu CV, para que |
|                             | podamos contactarte con una oferta         |
| Registrar                   | iubbru.                                    |
|                             | Ingregar CV                                |

#### 1. Empresas

En el caso ser empresa y desee registrar una oferta laboral, dar click en "registrar" parte izquierda.

Donde cargará el registro de empresas del sistema Bolsa-ULS.

Primer paso: Digitar correo, contraseña y confirmar contraseña de la nueva empresa solicitante.

| C Not secure siberia.ulasalle.edu.pe:82/companies/sign_up                                                                                                    | ±<br>LaSalle<br>Universidad                                                            |
|----------------------------------------------------------------------------------------------------|----------------------------------------------------------------------------------------|
| Registro de empresas 🚔                                                                                                    | Publica tu aviso Ingresar<br>Registrarse                                               |
| <ul> <li>Bienvenido a la Bolsa de Trabajo ULASALLE, para poder ingresar sus ofertas laborales debe seguir los siguientes pasos:</li> <li>Ingrese un correo electrónico.</li> <li>Elija una contraseña.</li> <li>Ingrese nuevamente la contraseña.</li> <li>Presione continuar.</li> </ul> | Correo<br>Contraseña (6 caracteres o letras como minimo)<br>Confirmación de contraseña |
|                                                                                                    | Continuar                                                                              |
| <b>₩f</b> @                                                                                                    |                                                                                        |

**Segundo paso:** Ingresar datos de la empresa según lo solicita el formulario indicando si es requerido y opcional.

| ③ siberia.ulasalle.edu.pe:82/companies/new | LaSalle                               |
|--------------------------------------------|---------------------------------------|
| Bolsa de Trabajo ULASALLE.                 | a Bienvenido: ejemplo@ulasalle.edu.pe |
| RUC* (Requerido)                           |                                       |
| Razon Social* (Requerido)                  |                                       |
|                                            |                                       |
| Dirección* (Requerido)                     |                                       |

**Tercer paso:** Ingresar los datos de la persona de contacto de la empresa, de igual manera se indicará los campos requeridos en el formulario. Para verificación datos se mostrará una bienvenida en la parte superior derecha con el correo registrado.

| ③ siberia.ulasalle.edu.pe:82/contacts/new?company=7                                                                                                    |                                       | 7   |
|----------------------------------------------------------------------------------------------------|---------------------------------------|-----|
|                                                                                                    | LaSalle                               |     |
| □Bolsa de Trabajo ULASALLE                                                                                                    | a Bienvenido: ejemplo@ulasalle.edu.pe | lir |
|                                                                                                    |                                       |     |
| Documento de Identidad                                                                                                    |                                       |     |
| Documento de Identidad<br>Documento de Identidad* (Requerido)                                                                                              |                                       |     |
| Documento de Identidad<br>Documento de Identidad* (Requerido)<br>Nombre                                                                                    |                                       |     |
| Documento de Identidad<br>Documento de Identidad" (Requerido)<br>Nombre<br>Nombre" (Requerido)                                                             |                                       |     |
| Documento de Identidad<br>Documento de Identidad" (Requerido)<br>Nombre<br>Nombre* (Requerido)<br>Apellido Paterno                                         |                                       |     |
| Documento de Identidad Documento de Identidad* (Requerido) Nombre Nombre* Nombre* (Requerido) Apellido Paterno Apellido Paterno* (Requerido)               |                                       |     |
| Documento de Identidad<br>Documento de Identidad" (Requerido)<br>Nombre<br>Nombre" (Requerido)<br>Apellido Paterno<br>Apellido Paterno<br>Apellido Materno |                                       |     |

**Cuarto paso:** Se mostrará los datos ingresados y se pedirá verificar que los datos sean correctos ya que serán verificados y autorizados por el administrador del sistema.

| $\leftrightarrow$ $\rightarrow$ C (i) sib  | eria.ulasalle.edu.pe:82/companies/7                                                                                                    | ☆ 💈                                                                                                    |
|--------------------------------------------|----------------------------------------------------------------------------------------------------|----------------------------------------------------------------------------------------------------|
| ⊡Bo                                        | Isa de Trabajo ULASALLE.                                                                                                    | Bienvenido: ejemplo@ulasalle.edu.pe                                                                                                    |
| MIN<br>ARI<br>RUC<br>Actif<br>Pági<br>Cont | IISTERIO PUBLICO GERENCIA ADMINISTRATIVA DE<br>EQUIPA<br>: 44553<br>* Administ. Publica en General<br>na Web:<br>acto:<br>Nombres: Norvil Ruperto asd Brighton<br>Cargo: Apoderado<br>Correo: aasd | Importante !<br>Verifique si los datos ingresados son<br>correctos, el administrador los verificará<br>y se le enviará un correo cuando pueda<br>ofertar sus avisos. |
|                                            | Regresar                                                                                                    |                                                                                                    |

\*\* La empresa registrante tiene la opción de editar los contenidos antes de poder registrar sus datos finales, dando click en el botón de color negro

**Quinto paso:** Si el administrador validó los datos de la empresa, se puede crear una oferta de trabajo, ingresando al botón de color azul <sup>Ofertar un trabajo</sup> ubicado en la parte superior derecha.

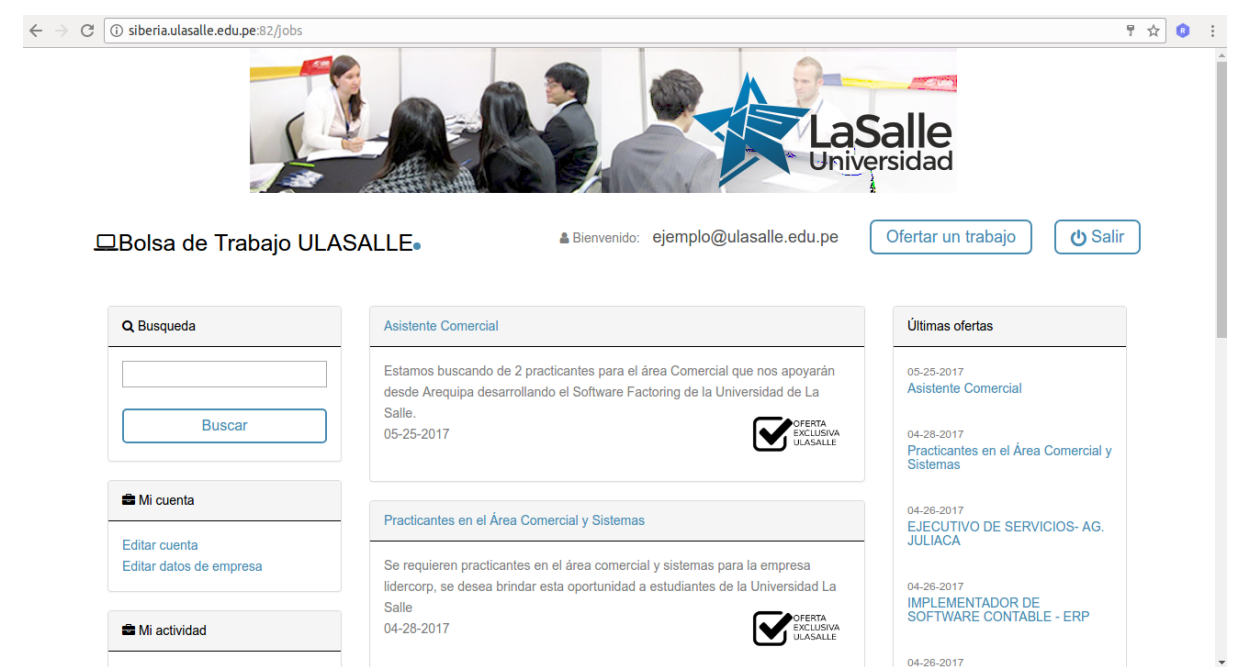

Donde le aparecerá una formulario para el registro de la oferta de trabajo. Donde se indicará los campos requeridos opcionales y de formato.

| ← → C (③ siberia.ulasalle.edu.pe:82/jobs/new |                                     | १☆ ।                         |
|----------------------------------------------|-------------------------------------|------------------------------|
| □Bolsa de Trabajo ULASALLE                   | Bienvenido: empresa@ulasalle.edu.po | e Ofertar un trabajo 🕑 Salir |
| Crear una nueva oferta de Trabajo 🖋          |                                     |                              |
| Datos de la Vacante                          |                                     |                              |
| Codigo* (Requerido)                          |                                     |                              |
| Codigo                                       |                                     |                              |
| Tipo* (Requerido)                            |                                     |                              |
| Elegir                                       | T                                   |                              |
| Duracion* (Meses)                            |                                     |                              |
| Duracion                                     |                                     |                              |
| Jornada* (Requerido)                         |                                     |                              |
| Elegir                                       | Y                                   |                              |
| Remuneración Mensual (Opcional)              |                                     |                              |
| Remuneración Mensual                         |                                     |                              |

**Sexto paso:** Dar conformidad que la oferta de trabajo se registró correctamente.y mostrará la oferta registrada.

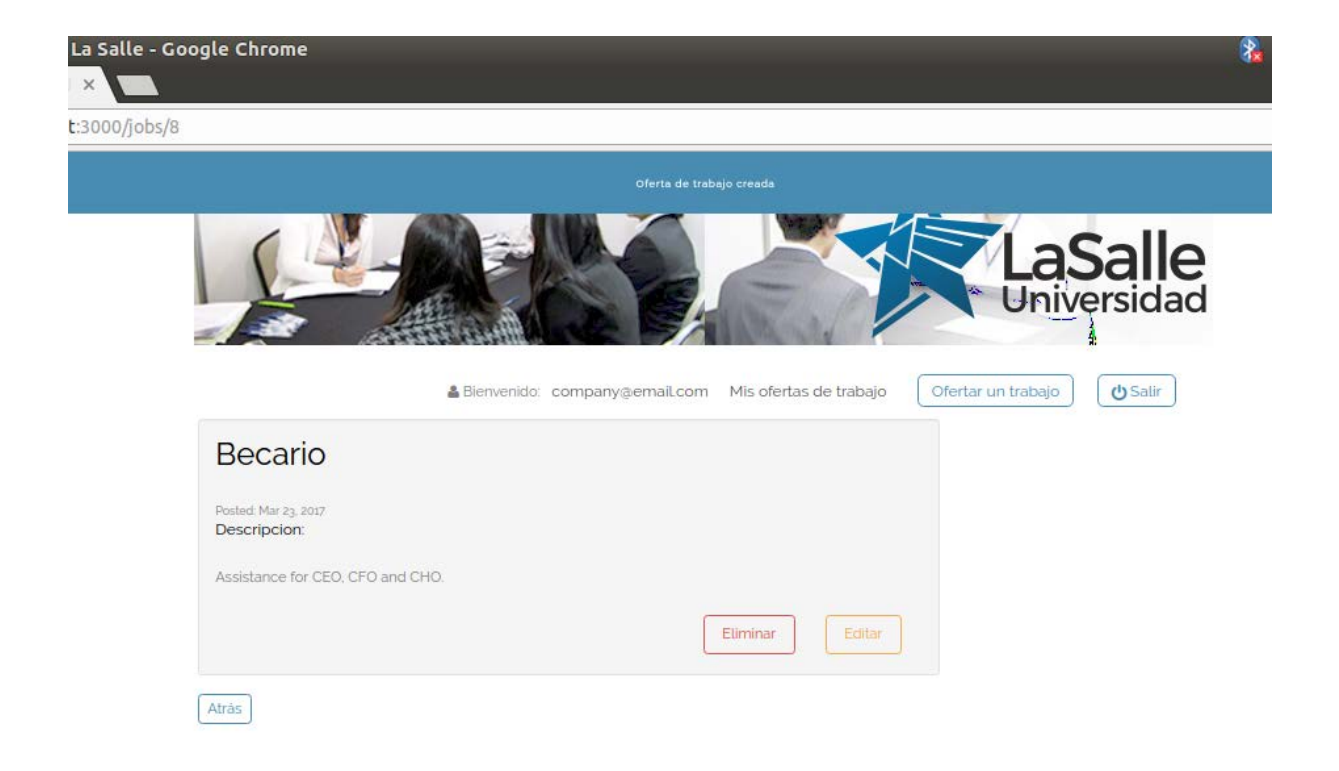

\*\*La empresa tiene la facultad de eliminar o editar la oferta de trabajo registrada en el sistema, en el momento que desee.

### 2. Modo Estudiantes, Egresado, Graduado:

En la parte derecha de la web institucional(<u>http://ulasalle.edu.pe/</u>) se encuentra el botón ingresar CV y ver Ofertas laborales.

|                             | ESTUDIANTES                                                                      |
|-----------------------------|----------------------------------------------------------------------------------|
| EMPRESAS                    |                                                                                  |
| Ofertas laborales           | Egresados y Graduados                                                            |
| Registra tu oferta laboral. | Completa la información de tu CV, para que<br>podamos contactarte con una oferta |
| Realstrar                   | laboral.                                                                         |
|                             | Ingresar CV                                                                      |

El cual mostrará la siguiente interfaz.

| C O Not secure siberia.ulasalle.edu.pe:82/users/sign_in                                                                      | * LaSalle<br>Universidad              |
|----------------------------------------------------------------------------------------------------|---------------------------------------|
|                                                                                                    | Ingresar a tu cuenta Đ                |
| ULASALLE para poder ingresar a tu cuenta,recuerda usar:<br>• Tú correo institucional<br>• La contraseña es tú número de DNI. | Contraseña<br>Ingresar<br>Registrarse |
| <b>⊻ f</b> ⊙                                                                                                    |                                       |

El estudiante, egresado o graduado deberá ingresar como usuario su correo institucional y como contraseña su número de DNI para poder acceder al sistema.

| i) siberia.ulasalle.edu.pe:82                   |                                                                                       | 7                                                             |
|-------------------------------------------------|---------------------------------------------------------------------------------------|---------------------------------------------------------------|
|                                                 | Las<br>Univ                                                                           | Salle                                                         |
| Bienvenido PATRICK I                            | BRIAN RODRIGUEZ MARQUEZ                                                               | Mis postulaciones                                             |
|                                                 |                                                                                       |                                                               |
| Datos Acádemicos                                | Asistente Comercial                                                                   | Últimas ofertas                                               |
| Estado: Estudiante                              | Estamos buscando de 2 practicantes para el área Comercial que nos apoyarán            | 05-25-2017                                                    |
| Semestre: 10<br>Carrera: Ingeniería de Software | desde Arequipa desarrollando el Sottware Factoring de la Universidad de La<br>Salle.  | Asistente Contercial                                          |
|                                                 | 05-25-2017                                                                            | 04-28-2017<br>Practicantes en el Área Comercial y<br>Sistemas |
| Q Busqueda                                      |                                                                                       |                                                               |
|                                                 | Practicantes en el Área Comercial y Sistemas                                          | 04-26-2017<br>EJECUTIVO DE SERVICIOS- AG.<br>JULIACA          |
| Buscar                                          | Se requieren practicantes en el área comercial y sistemas para la empresa             |                                                               |
|                                                 | lidercorp, se desea brindar esta oportunidad a estudiantes de la Universidad La Salle | 04-26-2017<br>IMPLEMENTADOR DE<br>SOETWARE CONTABLE - EPP     |
|                                                 | 04-28-2017 OFERTA                                                                     | SUF I WARE CONTABLE - ERP                                     |
| A M suggest                                     | ULASALLE                                                                              |                                                               |

Para poder postular a un trabajo deberá hacer clic sobre el nombre de la oferta escogida, donde se le mostrará más información.

| EJECUTIVO DE SERVICIOS- AG. JULIACA                                                                                                    | Resumen del aviso                                                       |
|----------------------------------------------------------------------------------------------------|-------------------------------------------------------------------------|
| Fecha de publicación: 04-26-2017<br>Descripcion:                                                                                                    | EJECUTIVO DE SERVICIOS- AG.<br>JULIACA                                  |
| Financiera Confianza Impulsamos el desarrollo de los más desfavorecidos mediante las Finanzas Productivas Responsables<br>y necesitamos de tu talento para esta misión. En el marco de la misión de nuestra empresa, se requiere incorporar un<br>Ejecutivo de Servicios para nuestra Agencia en la ciudad de JULIACA. Finalidad del cargo: El ejecutivo de servicios es el         | Empresa:<br>COOPERATIVA DE AHORRO Y CREDITO<br>FINANSUR LTDA - FINANSUR |
| responsable de brindar un servicio de alta calidad, atendiendo a los clientes y usuarios en el procesamiento de sus<br>operaciones.Perfil del puesto: Experiencia como Cajera(o), Recibidor-Pagador en entidades financieras, cadenas de tiendas<br>por departementos o supermercados Experiencias en maneir de martins de pago y documentos financieras, cadenas de                | Jornada:<br>Jornada Completa                                            |
| por departamentos o superintercados. Experientes en manajo de intenso de pago y decamentos intenteneros, antende en en<br>trato directo, con clientes. Profesional egresado, técnico o universitario de las carreras de Administración, contabilidad,<br>Economía o afines.Manejo de MS Office a nivel usuario.Ofrecemos:Grato ambiente de trabajo.Ingreso a planilla con todos los | Tipo de contrato:<br>Jornada Completa                                   |
| beneficios de ley.Remuneración acorde al mercado.Seguros y otros beneficios no remunerativos.Oportunidades de desarrollo<br>personal.*CONVOCATORIA DISPONIBLE PARA PERSONAS CON DISCAPACIDAD                                                                                                    | <b>Salario:</b><br>S/ 1500                                              |
| Conocimiento:                                                                                                    |                                                                         |
| Tipo: Jornada Completa                                                                                                    |                                                                         |
| Remuneracion: 1500                                                                                                    |                                                                         |
|                                                                                                    |                                                                         |

Luego deberá hacer clic sobre "Postular", para esto se le pedirá el tiempo de experiencia que tiene y una pequeña descripción, además debe adjuntar su curriculum vitae.

| C | ③ siberia.ulasalle.edu.pe:82/job_applications/new?job_id=8&user_id=1243                                               | - | 1 5 | r ☆ | 4 | 1 | 4 |
|---|----------------------------------------------------------------------------------------------------|---|-----|-----|---|---|---|
|   | rimanciera comitanza impulsamos el desarrollo de los mas destavorecidos mediante las rimanzas rinductivas             |   |     |     |   |   |   |
|   | Responsables y necesitamos de tu talento para esta misión. En el marco de la misión de nuestra empresa, se            |   |     |     |   |   |   |
|   | requiere incorporar un Ejecutivo de Servicios para nuestra Agencia en la ciudad de JULIACA. Finalidad del             |   |     |     |   |   |   |
|   | cargo:El ejecutivo de servicios es el responsable de brindar un servicio de alta calidad, atendiendo a los clientes y |   |     |     |   |   |   |
|   | usuarios en el procesamiento de sus operaciones.Perfil del puesto: Experiencia como Cajera(o), Recibidor-             |   |     |     |   |   |   |
|   | Pagador en entidades financieras, cadenas de tiendas por departamentos o supermercados. Experiencia en                |   |     |     |   |   |   |
|   | manejo de medios de pago y documentos financieros, así como en el trato directo con clientes.Profesional              |   |     |     |   |   |   |
|   | egresado, técnico o universitario de las carreras de Administración, Contabilidad, Economía o afines. Manejo de       |   |     |     |   |   |   |
|   | MS Office a nivel usuario.Ofrecemos:Grato ambiente de trabajo.Ingreso a planilla con todos los beneficios de          |   |     |     |   |   |   |
|   | ley.Remuneración acorde al mercado.Seguros y otros beneficios no remunerativos.Oportunidades de desarrollo            |   |     |     |   |   |   |
|   | personal *CONVOCATORIA DISPONIBLE PARA PERSONAS CON DISCAPACIDAD                                                      |   |     |     |   |   |   |
|   |                                                                                                    |   |     |     |   |   |   |
|   | Años de experiencia                                                                                                   |   |     |     |   |   |   |
|   |                                                                                                    |   |     |     |   |   |   |
|   |                                                                                                    |   |     |     |   |   |   |
|   |                                                                                                    |   |     |     |   |   |   |
|   | Pequeña descripción suya                                                                                              |   |     |     |   |   |   |
|   |                                                                                                    |   |     |     |   |   |   |
|   |                                                                                                    |   |     |     |   |   |   |
|   |                                                                                                    |   |     |     |   |   |   |
|   |                                                                                                    |   |     |     |   |   |   |
|   |                                                                                                    |   |     |     |   |   |   |
|   |                                                                                                    |   |     |     |   |   |   |
|   |                                                                                                    |   |     |     |   |   |   |
|   | Curriculum vitae                                                                                                    |   |     |     |   |   |   |
|   | Choose File No file chosen                                                                                            |   |     |     |   |   |   |
|   |                                                                                                    |   |     |     |   |   |   |
|   | Postular                                                                                                    |   |     |     |   |   |   |
|   |                                                                                                    |   |     |     |   |   |   |
|   |                                                                                                    |   |     |     |   |   |   |

Modo

3.

#### Administrador:

El administrador de este sistema, puede operar lo siguiente:Ver los datos de todas las empresas suscritas.

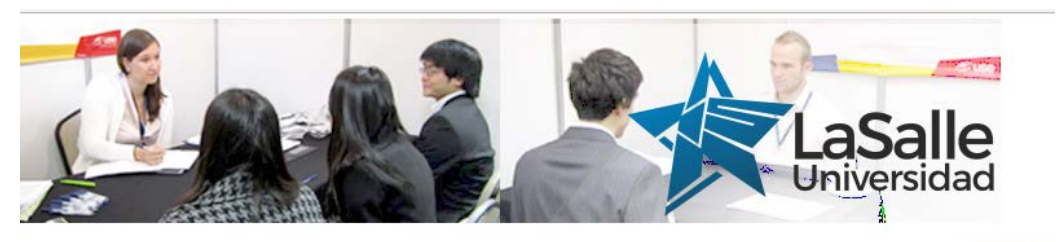

Bolsa de Trabajo ULASALLE.

Bienvenido sparedes@ulasalle.edu.pe

#### 🕑 Salir

#### Empresas suscritas

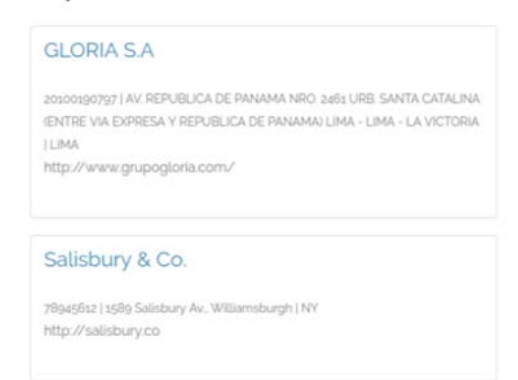

• Verificar que los datos enviados por la empresa sean correctos y autorizar a que puedan crear ofertas laborales.

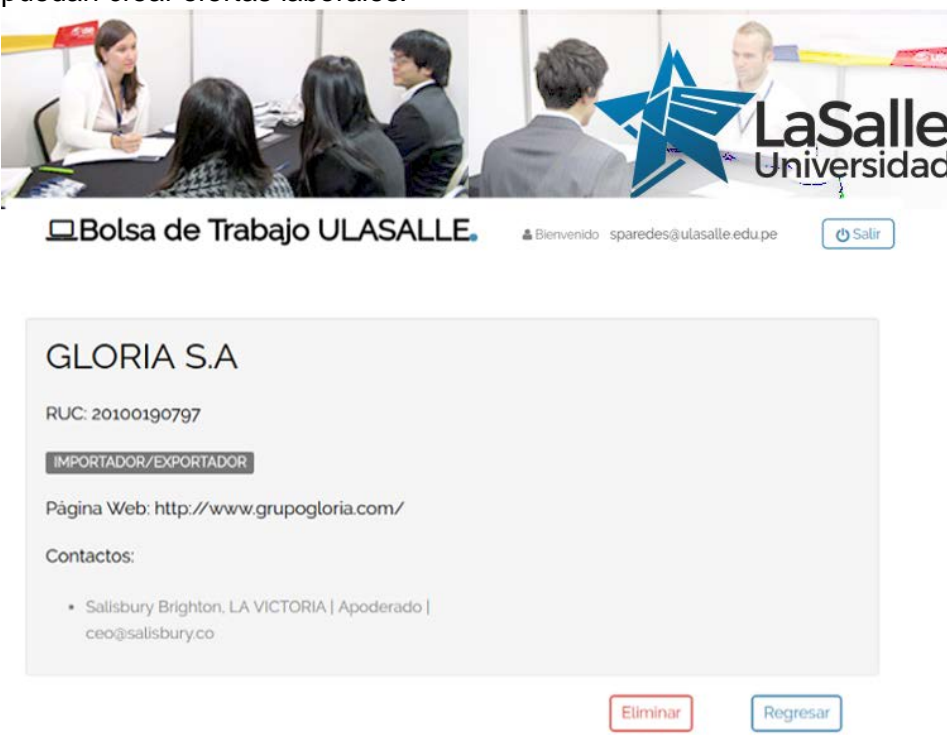

• Será notificado cada vez que una empresa ingrese una nueva oferta laboral, indicando datos correspondientes a la misma.

| Correo -                | <b>H</b>                                                                               | 0 î                                                         |                                                         | Más -                                            |     | 2 de 12 < > | <b>Q</b> - |  |
|-------------------------|----------------------------------------------------------------------------------------|-------------------------------------------------------------|---------------------------------------------------------|--------------------------------------------------|-----|-------------|------------|--|
| REDACTAR                | Nuevas ofertas de                                                                      | trabajo Recibidos x                                         |                                                         |                                                  | ē 🛛 |             |            |  |
| Recibidos<br>Destacados | para mí 💌                                                                              | alle.edu.pe                                                 |                                                         | 25 may. (hace 5 días) 🔆 🤸                        | -   |             |            |  |
| Enviados<br>Borradores  | Bolsa de Trabajo ULASALLE                                                              |                                                             |                                                         |                                                  |     |             |            |  |
| Más 🕶                   | La empresa E-BUSNESS INTERCHANGE ZONE SAC ha ingresado la siguiente oferta de trabajo: |                                                             |                                                         |                                                  |     |             |            |  |
| Buscar contactos        | Asistente<br>Comercial                                                                 |                                                             |                                                         |                                                  |     |             |            |  |
| ejemplo                 | Descripcion:                                                                           | Estamos buscando de 2 prac<br>Software Factoring de la Univ | cticantes para el área Comerci<br>versidad de La Salle. | al que nos apoyarán desde Arequipa desarrollando | el  |             |            |  |
| empresa                 | Tipo:                                                                                  |                                                             |                                                         |                                                  |     |             |            |  |
| empresa1                | Duracion:                                                                              | 3                                                           |                                                         |                                                  |     |             |            |  |
| examen                  | Remuneracion:<br>Nivel                                                                 | 0                                                           |                                                         |                                                  |     |             |            |  |
| snavarro                | Academico:<br>¡Hasta pronto!                                                           | egresado-estudiante                                         |                                                         |                                                  |     |             |            |  |
|                         |                                                                                        |                                                             |                                                         |                                                  |     |             |            |  |

• Cada vez que un estudiante, egresado o graduado postule, le llegará un correo, adjuntando los datos de la oferta y el curriculum vitae de la persona.

| Correo -         | • •                                                                              | mi v 🗣 v Más v                                                                                                    | 3 de 12 < > 🔯 - |  |  |  |  |
|------------------|----------------------------------------------------------------------------------|----------------------------------------------------------------------------------------------------|-----------------|--|--|--|--|
| REDACTAR         | Bolsa de Traba                                                                   | jo ULASALLE                                                                                                    |                 |  |  |  |  |
| Recibidos (1)    | El alumno jacunam@ulasalle.edu.pe ha postulado a la siguiente oferta de trabajo: |                                                                                                    |                 |  |  |  |  |
| Destacados       |                                                                                  |                                                                                                    |                 |  |  |  |  |
| Enviados         | Practicantes en el Área                                                          |                                                                                                    |                 |  |  |  |  |
| Borradores       | Comercial y Sistemas                                                             |                                                                                                    |                 |  |  |  |  |
| Más 🕶            | Descripcion:                                                                     | Se requieren practicantes en el área comercial y sistemas para la empresa lidercorp, se desea<br>brindar esta oportunidad a estudiantes de la Universidad La Salle |                 |  |  |  |  |
|                  | Tipo:                                                                            | Práctica Preprofesional                                                                                                    |                 |  |  |  |  |
|                  | Duracion:<br>Romunoracion:                                                       |                                                                                                    |                 |  |  |  |  |
| Buscar contactos | Nivel Academico:                                                                 | Bachiller o Egresado                                                                                                    |                 |  |  |  |  |
| ejemplo          |                                                                                  |                                                                                                    |                 |  |  |  |  |
| empresa          |                                                                                  |                                                                                                    |                 |  |  |  |  |
| empresa1         | ¡Hasta pronto!                                                                   |                                                                                                    |                 |  |  |  |  |
| examen           |                                                                                  |                                                                                                    |                 |  |  |  |  |
| snavarro         |                                                                                  |                                                                                                    |                 |  |  |  |  |
|                  | eccus HA ANDO ANECE AND CARLO                                                    |                                                                                                    | -               |  |  |  |  |

• Ver todas las ofertas laborales, así como ver que personas postularon a las mismas.

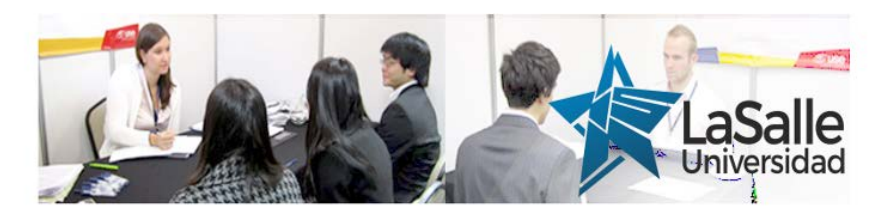

## Bolsa de Trabajo ULASALLE.

Bienvenido sparedes@ulasalle.edu.pe

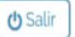

# Postulaciones

- Becario Publicado el Mar 24, 2017
- Marcal Postulantes: parodriguez@ulasalle.edu.pe
- Becario Publicado el Mar 24, 2017
- Postulantes: rrondon@ulasalle.edu.pe
- Becario Publicado el Mar 23, 2017
- Postulantes: jdelgador@ulasalle.edu.pe

Últimas ofertas de trabajo

| Mar 17, 2017 Software developer

| Mar 16, 2017 Software developer

| Mar 16, 2017 Software developer